## CARA MENGAKSES SPSE VERSI 3.6 DARI SPSE VERSI 4.2

Masuk ke Website LPSE KABUPATEN BOLAANG MONGONDOW dengan alamat : <u>http://lpse.bolmongkab.go.id</u> akan muncul SPSE Versi 4.2 dengan tampilan sebagai berikut :

| • LPSE Kabupaten                                                                                                    | Bolaang Mong X +                                                                           | <u></u>                                                                                                    |                                                                                                    |                         |                                      |                                                                                                    |                                                                                                    |                                                                                                    |                                   | ha             |   |
|----------------------------------------------------------------------------------------------------|--------------------------------------------------------------------------------------------|----------------------------------------------------------------------------------------------------|----------------------------------------------------------------------------------------------------|-------------------------|--------------------------------------|----------------------------------------------------------------------------------------------------|----------------------------------------------------------------------------------------------------|----------------------------------------------------------------------------------------------------|-----------------------------------|----------------|---|
|                                                                                                    |                                                                                            | Upse.bolmongkab.go.id/                                                                                                    | eproc4/                                                                                                    |                         |                                      | •                                                                                                    |                                                                                                    | Search                                                                                                    |                                   | III\           |   |
|                                                                                                    | <u>k</u>                                                                                   |                                                                                                    |                                                                                                    |                         |                                      |                                                                                                    |                                                                                                    |                                                                                                    |                                   | SE             |   |
|                                                                                                    | BERANDA CARI PAKET                                                                         | TANYA JAWAB REGULASI                                                                                                    | KONTEN KHUSUS                                                                                                    | DAFTAR HITAM KONT       | ak kami                              |                                                                                                    |                                                                                                    |                                                                                                    | PENDAFTARAN PENYEDIA              |                |   |
|                                                                                                    | < <u>(</u>                                                                                 |                                                                                                    |                                                                                                    |                         |                                      |                                                                                                    |                                                                                                    |                                                                                                    |                                   |                |   |
|                                                                                                    |                                                                                            |                                                                                                    |                                                                                                    |                         |                                      |                                                                                                    |                                                                                                    |                                                                                                    | Communication Cent                | er LPSE        |   |
|                                                                                                    |                                                                                            |                                                                                                    |                                                                                                    |                         |                                      |                                                                                                    |                                                                                                    | 5                                                                                                    | 021 - 299355<br>021 - 502055      | #              |   |
|                                                                                                    |                                                                                            |                                                                                                    |                                                                                                    |                         |                                      |                                                                                                    |                                                                                                    |                                                                                                    |                                   |                |   |
| 1                                                                                                    |                                                                                            |                                                                                                    |                                                                                                    |                         |                                      |                                                                                                    |                                                                                                    |                                                                                                    |                                   |                |   |
|                                                                                                    | E-Tendering »                                                                              |                                                                                                    |                                                                                                    |                         |                                      |                                                                                                    | Pengumuman                                                                                                    | lan Berita »                                                                                                    |                                   |                |   |
|                                                                                                    | No Nama Paket                                                                              |                                                                                                    |                                                                                                    | HPS                     | Akhir Pendafta                       | ran                                                                                                    | 17 April 2018 2                                                                                                    | :50                                                                                                    |                                   |                |   |
|                                                                                                    | Pengadaan Barang                                                                           |                                                                                                    |                                                                                                    |                         |                                      | 2                                                                                                    | Undangan Klari<br>Pengadaan Per                                                                                                    | fikasi, Negosiasi d<br>alatan Personal Ke                                                                                                    | lan Pembuktian Kualifi<br>omputer | kasi           |   |
| -                                                                                                    | 1 Pengadaan Kolek<br>2 Pengadaan Mesir                                                     | tsi Perpustakaan SD (DAK) sin Katinting 9 PK spse 3                                                                                                    | pse 3                                                                                                    | Rp 1,6 M<br>Rp 326,2 Jt | 21 April 2018 2:<br>22 April 2018 2: | 3:59                                                                                                    | 17 April 2018 10                                                                                                    | i:05                                                                                                    | eri Teleria des Disus I           |                |   |
|                                                                                                    | Jasa Konsultansi Badar                                                                     | Usaha                                                                                                    |                                                                                                    |                         |                                      | 2                                                                                                    | Konsultan Pere                                                                                                    | ncanaan Puskesm                                                                                                    | ias Rawat Inap Dolodu             | 10             |   |
|                                                                                                    | 1 Rencana Umum I<br>2 Penyusunan Ren                                                       | Penanaman Modal spse 3                                                                                                    | dustri Daerah                                                                                                    | Rp 100 Jt               | 25 April 2018 23                     | 3:59                                                                                                    | 17 April 2018 14<br>Undangan pem                                                                                                    | 1:53<br>buktian kualifikasi                                                                                                    | dan klarifikasi Paket             |                |   |
|                                                                                                    | (RIPIDA) spse 3                                                                            |                                                                                                    | addin Dadran                                                                                                    |                         | EE right Eo to E                     |                                                                                                    | Pengadaan Per                                                                                                    | alatan Kemetrolog                                                                                                    | ian                               |                |   |
|                                                                                                    | Pekerjaan Konstruksi                                                                       |                                                                                                    |                                                                                                    |                         |                                      | 0                                                                                                    | 17 April 2018 14                                                                                                    | :44                                                                                                    |                                   |                |   |
| http:/                                                                                                    | /lpse.b                                                                                    | olmonak                                                                                                    | ab.go.i                                                                                                    | d/epro                  | oc4/                                 | me                                                                                                    | eniadi                                                                                                    | :                                                                                                    |                                   |                |   |
| http:/                                                                                                    | ndow da<br>/lpse.b                                                                         | olmongk                                                                                                    | ab.go.i                                                                                                    | d/epro                  | <u>), pc4/</u>                       | me                                                                                                    | enjadi                                                                                                    | :                                                                                                    |                                   |                |   |
| http:/                                                                                                    | ndow da<br>/lpse.b                                                                         | olmongk                                                                                                    | ab.go.i                                                                                                    | d/epro                  | <u>oc4/</u>                          | me                                                                                                    | enjadi                                                                                                    | :                                                                                                    |                                   |                |   |
| http:/                                                                                                    | ndow da                                                                                    | olmongk                                                                                                    | ab.go.i                                                                                                    | d/epro                  | <u>oc4/</u>                          | me                                                                                                    | enjadi                                                                                                    | :                                                                                                    |                                   |                |   |
| http:/                                                                                                    | /lpse.b                                                                                    | olmongk                                                                                                    | ab.go.i<br>ab.go.i                                                                                                    | id/epro                 | <u>oc4/</u>                          | me<br>selar                                                                                                    | enjadi<br>njutny                                                                                                    | :<br>/a aka                                                                                                    | an mur                            | ncul           |   |
| http:/                                                                                                    | /lpse.b<br>/lpse.b                                                                         | olmongk<br>olmongk<br>olmongk                                                                                                    | ab.go.i<br>ab.go.i                                                                                                    | id/epro                 | <u>bc4/</u>                          | me<br>sela                                                                                                    | enjadi<br>njutny                                                                                                    | :<br>ya aka                                                                                                    | an mur                            | ncul           |   |
| http:/                                                                                                    | /lpse.b<br>/lpse.b<br>/lpse.b                                                              | olmongk<br>olmongk<br>E versi 3                                                                                                    | ab.go.i<br>ab.go.i<br>.6 SP5                                                                                                    | id/epro                 | <u>bc4/</u>                          | me<br>selai                                                                                                    | enjadi<br>njutny                                                                                                    | :<br>ya aka                                                                                                    | an mur                            | ncul           |   |
| http:/                                                                                                    | /lpse.b<br>/lpse.b<br>lan SPS                                                              | olmongk<br>olmongk<br>E versi 3                                                                                                    | ab.go.i<br>ab.go.i<br>.6 SP5                                                                                                    | id/epro                 | oc4/                                 | me<br>selar                                                                                                    | enjadi<br>njutny                                                                                                    | :<br>/a aka                                                                                                    | an mur                            | ncul           |   |
| http:/                                                                                                    | Indow da<br>/lpse.b<br>/lpse.b<br>lan SPS                                                  | olmongk<br>olmongk<br>E versi 3                                                                                                    | ab.go.i<br>ab.go.i<br>.6 SP5                                                                                                    | id/epro                 | <u>bc4/</u>                          | me<br>selai                                                                                                    | enjadi<br>njutny                                                                                                    | :<br>/a aka                                                                                                    | an mur                            | ncul           | Ē |
| http:/                                                                                                    | Indow da<br>/lpse.b<br>/lpse.b<br>lan SPS                                                  | olmongk<br>olmongk<br>E versi 3                                                                                                    | ab.go.i<br>ab.go.i<br>.6 SP5                                                                                                    | id/epro                 | <u>bc4/</u>                          | sela                                                                                                    | enjadi<br>njutny                                                                                                    | :<br>/a aka                                                                                                    | an mur                            | ncul           |   |
| Monigo<br>http:/<br>http:/<br>tampil<br>Elle Edit View Hijo<br>LPSE Kabupaten Bola<br>ⓒ → ⓒ û                                                           | Idow da<br>/lpse.b<br>lan SPS                                                              | olmongk<br>olmongk<br>E versi 3                                                                                                    | ab.go.i<br>ab.go.i<br>.6 SP5                                                                                                    | id/epro                 | oc4/                                 | sela                                                                                                    | enjadi<br>njutny<br>⊽ ☆ [ ○                                                                                                    | :<br><b>/a aka</b>                                                                                                    | an mur                            | ncul<br>-      | 6 |
| $\frac{\text{http:/}}{\text{http:/}}$                                                                                                    | Indow da<br>/lpse.b<br>/lpse.b<br>lan SPS                                                  | olmongk<br>olmongk<br>E versi 3<br>Elep<br>I pse.bolmongkab.go.id/                                                                                                    | ab.go.i                                                                                                    | id/epro                 | DC4/                                 | selai                                                                                                    | enjadi<br>njutny                                                                                                    | :<br>ya aka<br>search                                                                                                    | an mur                            |                | 6 |
| $\frac{\text{http:/}}{\text{http:/}}$ $\frac{\text{http:/}}{\text{tampil}}$ $\frac{\text{File Edit View Hill}}{\in \rightarrow \mathbb{C} \ \mathbb{C}$ | Indow da<br>/lpse.b<br>/lpse.b<br>lan SPS                                                  | III:<br>olmongk<br>olmongk<br>E versi 3<br>E versi 3<br>Upsebolmongkab.go.id/                                                                                                    | ab.go.i                                                                                                    |                         | DC4/<br>DC/<br>LPSE KABU             | me<br>selar<br>PATEN BOI                                                                                                    | enjadi<br>njutny<br>🖻 🏠 🍳<br>LAANG MON<br>Layuan Prede                                                                                                    | :<br>/a aka<br>Search                                                                                                    | an mur                            | ncul<br>–      |   |
| Monigon<br>http://<br>http://<br>tampil<br>Elle Edit View Hilp<br>LPSE Kabupaten Bola<br>$( \in ) \rightarrow \mathbb{C}^{2}$                           | Indow da<br>/lpse.b<br>lan SPS                                                             | <pre>initiality in the second second</pre>                                                                                                    | ab.go.i<br>ab.go.i<br>.6 SP5                                                                                                    | id/epro                 | DC/<br>DC/<br>LPSE KABU              | selai<br>selai                                                                                                    | enjadi<br>njutny<br>v r                                                                                                    | :<br>/a aka<br>\search                                                                                                    | an mur                            | ncul<br>-<br>M | 6 |
| $\frac{\text{http:/}}{\text{http:/}}$ $\frac{\text{http:/}}{\text{tampil}}$ $\frac{\text{Elle Edt View Hill}}{\oplus \Rightarrow \oplus \oplus}$        | Indow da<br>/lpse.b<br>/lpse.b<br>lan SPS<br>story Bookmarks Tools<br>ang Mongon: × +<br>t | olmongk<br>olmongk<br>E versi 3<br>Eev<br>I pse.bolmongkab.go.id/                                                                                                    | ab.go.i<br>ab.go.i<br>ab.go.i<br>.6 SP5<br>eproc/                                                                                                    | id/epro                 | DC4/<br>DC/<br>LPSE KABU             | me<br>selar<br>PATEN BOI                                                                                                    |                                                                                                    | :<br>/a aka<br>/a aka<br>/a aka<br>/a aka<br>/a aka                                                                                                    | an mur                            |                | 6 |
| $\frac{  \mathbf{h}  }{  \mathbf{h}  }$                                                                                                    | Indow da<br>/lpse.b<br>/lpse.b<br>lan SPS                                                  | III:<br>olmongk<br>olmongk<br>E versi 3<br>E versi 3<br>Ipsebolmongkab.go.id/<br>Ipsebolmongkab.go.id/    | ab.go.i<br>ab.go.i<br>ab.go.i<br>.6 SP5<br>.6 SP5                                                                                                    | id/epro                 | DC4/                                 | me<br>selar<br>PATEN BOI                                                                                                    | enjadi<br>njutny<br>v k (°<br>konstant<br>Lann Paga<br>Lann Chon<br>Luna Paga<br>Lann Chon<br>Luna Paga<br>Lann Chon<br>Luna Paga<br>Lann Chon<br>Luna Paga                                                                    | :<br>/a aka<br>Search<br>Search<br>Manascherja N<br>shaan / Penyeda<br>eda barang/jasa.                                                                     | an mur                            |                | 6 |
| Monigo<br>http://<br>http://<br>tampil<br>Elle Edit View Hil<br>LPSE Kabupaten Bola<br>$(\leftarrow) \rightarrow \mathbb{C}^{*}$ (a)                    | Indow da<br>/lpse.b<br>/lpse.b<br>lan SPS                                                  | Image: Second state         Image: Second state         Image: Second sta                                                                                                    | cab.go.i                                                                                                    | d/epro                  | DC4/                                 | me<br>selar<br>paten Bor<br>kerr<br>jasa pemerintah se<br>erlebih dahulu mer<br>rikat dengan Pakta<br>bece Persyaratan di                                                                                                    | enjadi<br>njutny<br>🛛 🏠 🔍<br>LAANG MON<br>Layuun Perged<br>scara elektronik. Peru<br>Undanga<br>scara elektronik. Peru<br>Undanga                                                                                              | :<br>/a aka<br>/a aka<br>/e aka<br>/e aka<br>/e aka<br>/e aka<br>/e aka<br>/e aka<br>/e aka<br>/e aka<br>/e aka<br>/e aka<br>/e aka<br>/e aka               | an mur                            |                | 6 |
| Monigon<br>http://<br>http://<br>tampil<br>ERE Edit View Hill<br>$( e \rightarrow C $                                                                   | Indow da<br>/lpse.b<br>lan SPS                                                             | III:<br>olmongk<br>olmongk<br>E versi 3<br>E versi 3<br>Upse.bolmongkab.go.id/<br>Upse.bolmongkab.go.id/<br>Upse.bol         | ab.go.i<br>ab.go.i<br>ab.go. | d/epro                  | DC4/                                 | me<br>selar<br>paten book<br>paten pemerintah se<br>rikat dengan Pakta<br>baca Persyaratan del                                                                                                    | enjadi<br>njutny<br>V Angeland<br>LAANG MON<br>Lynan Prese<br>Cara elektronk, Peru<br>dafar sebagai peny<br>Integrita.<br>an Ketentuan.                                                                                        | :<br>/a aka<br>/a aka<br>/a aka<br>/a aka<br>/a aka<br>/a aka<br>/a aka<br>/a aka<br>/a aka                                                                 | an mur                            |                | 6 |
| Monigo<br>http://<br>http://<br>tampil<br>Elle Edit View Hil<br>$LPSE Kabupaten Bola ( \in ) \rightarrow C \in G$                                       | Idow da<br>/lpse.b<br>lan SPS                                                              | III:<br>olmongk<br>olmongk<br>E versi 3<br>Eep<br>Ipsebolmongkab.go.id/<br>Ipsebolmongkab.go.id/<br>Ipseb | ab.go.i                                                                                                    | d/epro                  | DC4/                                 | Reclan                                                                                                    | enjadi<br>njutny<br>C A<br>LAANG MON<br>Lymm Press<br>LAANG MON<br>Lymm Press<br>Laktentuan.<br>Integritas.<br>Jan Ketentuan.                                                                                                  | Condow<br>Search<br>Condow<br>an Seara Elektronik<br>Condow<br>an Rapat Kerja N<br>ahaan / Penyeda<br>cida barang/jasa.<br>I Sangal<br>Download<br>1 Sangal | an mur                            |                | đ |
| Monigo<br>http://<br>http://<br>tampil<br>Elle Edd View Hi<br>LPSE Kabupaten Bola<br>$(\leftarrow) \rightarrow \mathbb{C}^{+}$                          | Indow da<br>/lpse.b<br>/lpse.b<br>lan SPS                                                  | III:<br>olmongk<br>olmongk<br>E versi 3<br>E versi 3<br>Versebolmongkab.go.id/<br>Versebolmongkab.go.id/                                                                                                    | ab.go.i                                                                                                    | d/epro                  | DC4/                                 | Selan<br>Selan<br>PATEN BOI<br>Karr<br>Instar<br>Pemerintah Daer<br>Pemerintah Daer<br>Pemerintah Daer<br>Instar<br>Pemerintah Daer<br>Solang Mongon<br>Pemerintah Daer<br>Pemerintah Daer                                                                                          | enjadi<br>njutny<br>njutny<br>© & C<br>LAANG MON<br>Lyuan Paga<br>Laktentuan.<br>Insi HPS<br>ah Kabupaten 1,65 M<br>dow                                                                                                    | Condow<br>Search                                                                                                    | an mur                            |                | - |
| Monigo<br>http://<br>http://<br>tampil<br>Elle Edit View Hill<br>LPSE Kabupaten Bola<br>$( \leftarrow ) \rightarrow \mathbb{C}^{2}$                     | Indow da<br>/lpse.b<br>/lpse.b<br>lan SPS                                                  | Image: Second Second                                                                                                    | cab.go.i                                                                                                    | d/epro                  | DCC4/                                | Seelaan<br>Seelaan<br>PATEN BOI<br>Kerr<br>Jasa pemerintah se<br>erlebih dahulu mer<br>rikat dengan Pakta<br>baca Persyaratan da<br>Instar<br>Pemerintah Daera<br>Bolaang Mongono<br>Pemerintah Daera<br>Bolaang Mongono<br>Pemerintah Daera<br>Bolaang Mongono<br>Pemerintah Daera | enjadi<br>njutny<br>njutny<br>C ()<br>()<br>()<br>()<br>()<br>()<br>()<br>()<br>()<br>()<br>()<br>()<br>()<br>(                                                                                                    | Condow<br>Search                                                                                                    | an mur                            |                | đ |
|                                                                                                    | Indow da<br>/lpse.b<br>lan SPS                                                             | III :<br>olmongk<br>olmongk<br>E versi 3<br>E versi 3<br>(pse.bolmongkab.go.id/<br>Ipse.bolmongkab.go.id/<br>Ipse.bolmongkab.go.id/<br>Ifggg Isset in<br>SRUP Seturah<br>SRUP Seturah<br>SRUP Seturah<br>SRUP Seturah<br>SRUP Seturah<br>SRUP Seturah<br>SRUP Seturah<br>SRUP Seturah<br>SRUP Seturah<br>SRUP Seturah<br>SRUP Seturah                                                                                                    | ab.go.i                                                                                                    | d/epro                  | DC4/                                 | Seelaan<br>Seelaan<br>PATEN BOI<br>Kerr<br>Jasa pemerintah se<br>erlebih dahulu mer<br>rikat dengan Pakta<br>baca Persyaratan<br>Demerintah Daer<br>Bidaang Mongono<br>Pemerintah Daer<br>Bidaang Mongono                                                                           | enjadi<br>njutny<br>njutny<br>🛛 🏠 🖓<br>LAANG MON<br>Laynen Pengal<br>ccara elektronik. Peru<br>Anktenbuarten 1,65 N<br>dow jt<br>ah Kabupaten 1,65 N<br>dow jt<br>ah Kabupaten 126,1<br>dow jt<br>ah Kabupaten 126,1<br>dow jt | Condownaa<br>Search                                                                                                    | an mur                            |                | 0 |
| Monigon<br>http://<br>http://<br>tampil<br>Ele Edit View Hi<br>$( e \rightarrow c $                                                                     | Indow da<br>/lpse.b<br>lan SPS                                                             | III:<br>olmongk<br>olmongk<br>E versi 3<br>E versi 3<br>(pse.bolmongkab.go.id/<br>(pse.bolmongkab.go.id/<br>(pse.pse.pse.pse.pse.pse.pse.pse.pse.pse.                                                                                                    | ab.go.i                                                                                                    | d/epro                  | DC4/                                 | Selaan<br>PATEN BOI<br>Sea pemerintah se<br>reitehh dahud mer<br>ritat dengan Pakta<br>baca Persyaratan<br>Demerintah Daer<br>Bolaang Mongoon<br>Pemerintah Daer<br>Bolaang Mongoon<br>Pemerintah Daer<br>Bolaang Mongoon                                                           | enjadi<br>njutny                                                                                                    | Search                                                                                                    | an mur                            |                |   |

Kemudian login seperti biasa (**PENYEDIA** atau **NON PENYEDIA**)